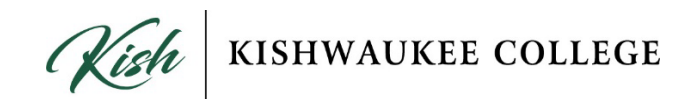

#### How to add a secondary phone number in Rave

#### Step 1

Go to <u>www.getrave.com/login</u> and type "Kishwaukee College" in the search bar. Select "Kishwaukee College in the dropdown menu and select "Continue."

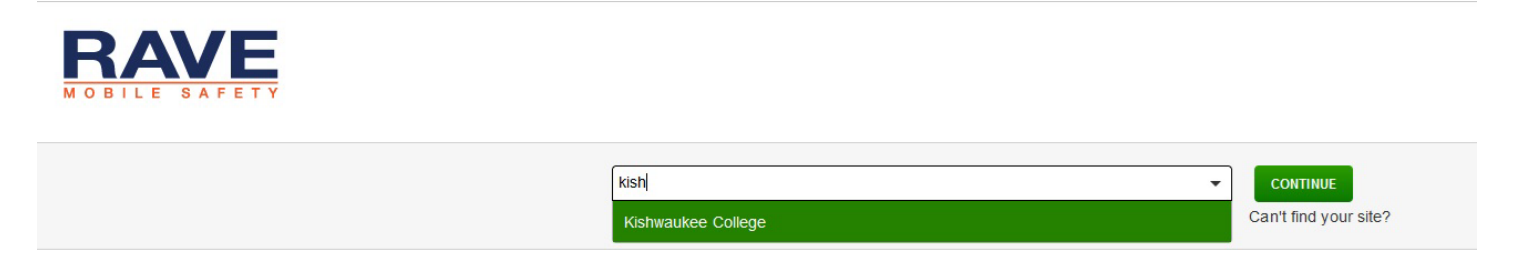

#### Step 2

Log in using your Kishwaukee College credentials (email and password).

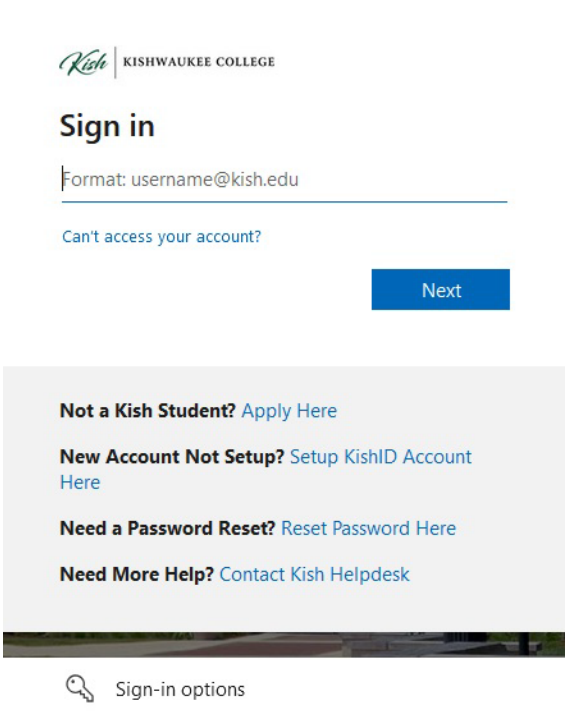

If it is your first time logging into Rave, you may be prompted to agree to the Terms of Use. To proceed, read the terms, select "I have read and agree to the Rave Terms of Use" and click "Submit."

| Kishwaukee<br>College                                                                                                    | Hi, v                                                                                                    |
|----------------------------------------------------------------------------------------------------|----------------------------------------------------------------------------------------------------|
| Terms of Use                                                                                                    |                                                                                                    |
| Version: 1.22 2022-07-21 10:12:50                                                                                                    |                                                                                                    |
| Date of Last Revision: October 2021                                                                                                    |                                                                                                    |
| These Terms of Use (the "Terms") describe the terms under which you may access and use the mobile and web-based messaging and telecommunication services (the "Services") provided by Rave 1<br>Safety ("Rave") and, if applicable, the client of Rave who has licensed certain applications from Rave and through which you were granted access to the services (the "Client").<br>The Services are a set of applications accessed through the web or mobile devices, the features of which vary based on which applications are licensed and to which you are granted access to and to<br>be modified by Rave at any time without prior notice. Changes to the Terms will be posted on this page, and this page will indicate at the top the date these Terms were last revised. You agree to be bo<br>they are posted on this web site (the "Site"), and your continued registration to use, or use of, the Services following any such posting constitutes your acceptance of such modifications.<br>PLEASE READ THESE TERMS OF USE CAREFULLY AS THEY CONTAIN IMPORTANT INFORMATION REGARDING YOUR LEGAL RIGHTS, REMEDIES AND OBLIGATIONS. | Wireless, Inc. dba Rave Mobile<br>or which you register. These Terms may<br>und by any such modifications once |
| ○ I have read and agree to the Rave Terms of Use                                                                                                    |                                                                                                    |
| O I DO NOT AGREE to the Rave Terms of Use                                                                                                    |                                                                                                    |
| SUBMIT                                                                                                    |                                                                                                    |
| BAVE Do all you can today.                                                                                                    |                                                                                                    |

### Step 4

Logging in (and accepting the Terms of Use) will bring you to the "My Account" tab in the Rave system. Scroll to find the "Mobile Phones" section. From here, you can confirm any listed phone numbers are correct or add secondary phone numbers.

| ACCOUNT      | My Account Opt-In Lists           | (2b)r |  |
|--------------|-----------------------------------|-------|--|
|              |                                   |       |  |
|              | Mobile Phones                     | C ADD |  |
|              | Voice Only Line Contacts          | O ADD |  |
|              | 👰 Email                           | S ADD |  |
|              | Registration email :<br>@kish.edu | TEST  |  |
|              |                                   |       |  |
|              |                                   |       |  |
| AVE Do all y | rou can today =                   |       |  |

To add a secondary phone number, select the "Add" button.

| Password                          | CHANGE |
|-----------------------------------|--------|
| Mobile Phones                     | G ADD  |
| (1) 815- Confirmed                | TEST   |
| Voice Only Line Contacts          | G ADD  |
| Email                             | S ADD  |
| Registration email :<br>@kish.edu | TEST   |

### Step 6

Add your 10-digit phone number to the "Mobile Number" box (do not include hyphens, parentheses, spaces, etc.). Select "Mobile 2" if this is a secondary mobile number or "Mobile 3" if it is a third number. Then, select "Continue."

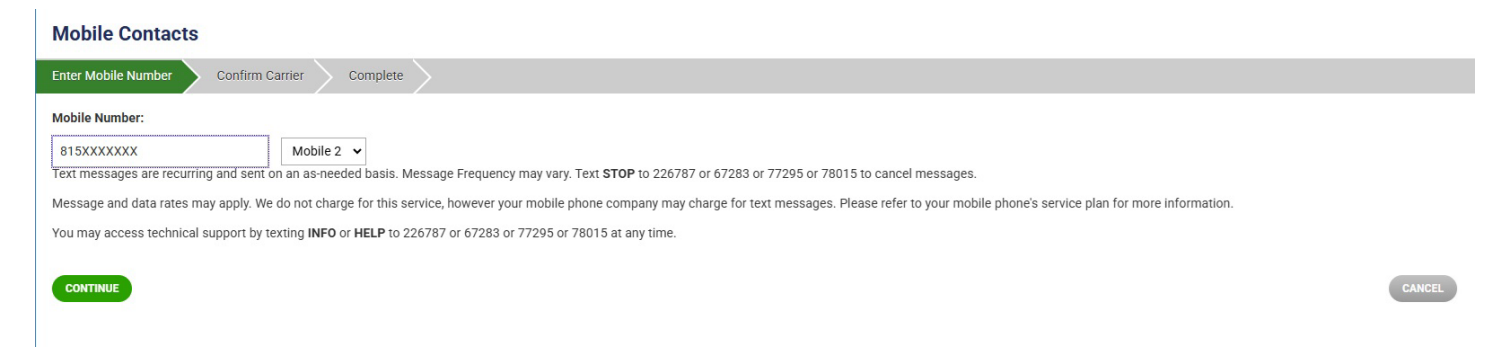

Confirm your cell service carrier for the phone number you are trying to add. The Rave system should identify your service carrier for you. If not, select your service carrier from the drop-down list. Then, select "Continue."

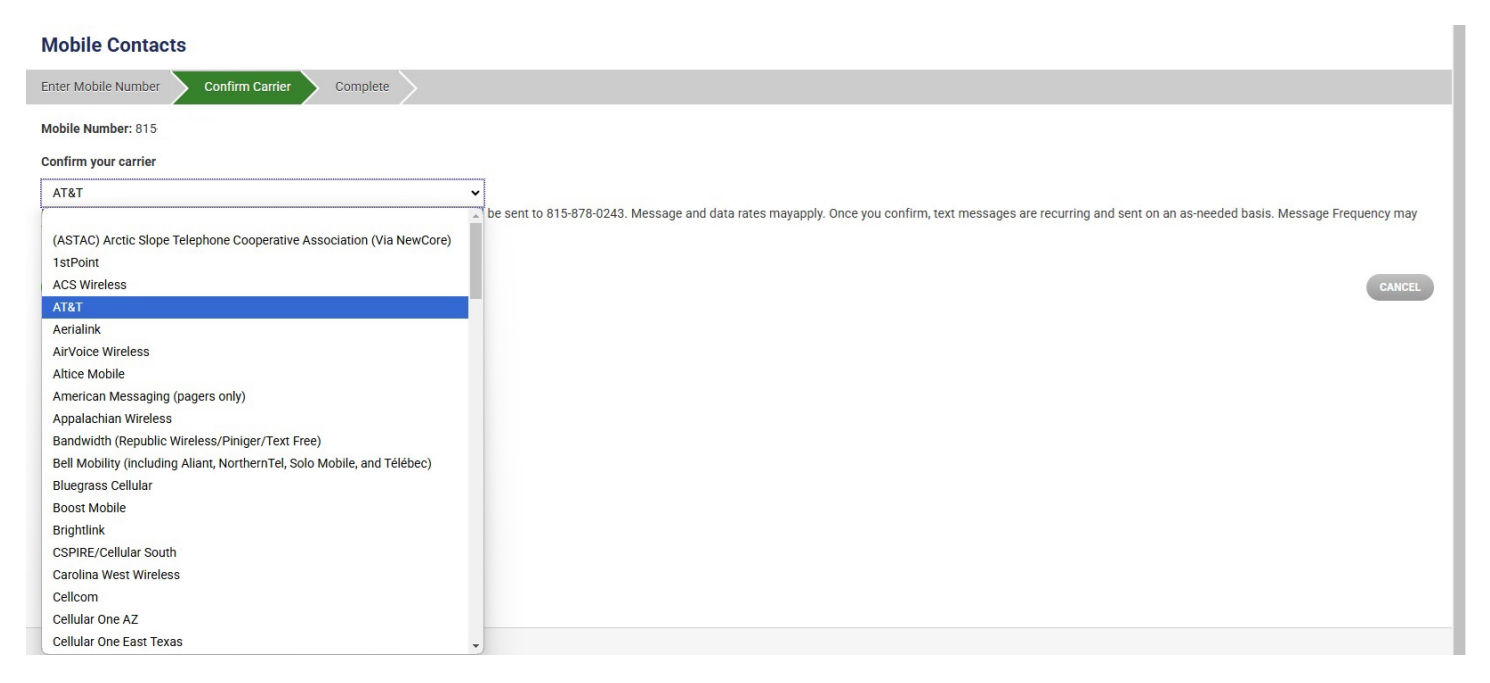

## Step 8

Next, you will see the confirmation page. Double-check that your information is correct and select "Done."

#### **Mobile Contacts**

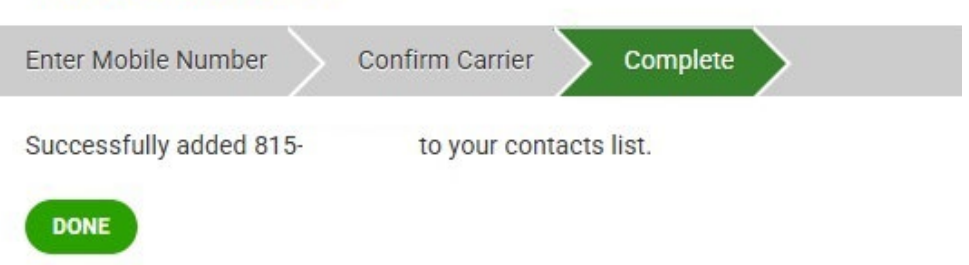

Check your number has been added under "Mobile Numbers" in the "My Account" tab. From here, you can send a test message to your mobile number by selecting "Test." You can also edit or delete the number using the "Edit" or "Delete" buttons.

| TEST | ľ    | ×      |
|------|------|--------|
| TEST | ß    | ×      |
|      | TEST | TEST C |